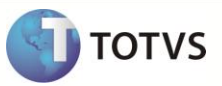

# Sistema Registro de Preço

| Produto  | : | Microsiga Protheus <sup>®</sup> Compras versão 11 |                    |   |          |
|----------|---|---------------------------------------------------|--------------------|---|----------|
| Chamado  | : | TFDOMO                                            | Data da publicação | : | 25/06/12 |
| País(es) | : | Brasil                                            | Banco(s) de Dados  | : | Todos    |

## Importante

Esta melhoria depende da aplicação da *PATCH* do chamado TFDOMO e execução do **U\_UPDGCP**, conforme Procedimentos para Implementação

Realizada melhoria no cadastro de **Editais (GCPA002)** que possibilita a empresa utilizar a proposta mais vantajosa em uma eventual e/ou futura aquisição, mostrando que o edital em questão já tem um preço pré-definido, porém, aguarda a geração do **Contrato** ou **Pedido de Compra** para que seja finalizado.

Esse processo ocorre nas modalidades de **Concorrência** e **Pregão** antes da geração do Pedido de Compras ou Contrato e, para atendê-lo, foram criados os campos **Hr. Abertura (CO1\_HRABER)** e **Hr. Edital (CO1\_HREDIT)**.

### PROCEDIMENTO PARA IMPLEMENTAÇÃO

Além da aplicação da (*patch*) referente a este documento, é necessário a execução do compatibilizador **U\_UPDGCP**, para que sejam feitas as devidas alterações no dicionário de dados.

# Importante

Antes de executar os compatibilizadores U\_UPDGCP é imprescindível:

- a) Realizar o backup da base de dados do produto que será executado o compatibilizador (diretório \PROTHEUS11\_DATA\DATA) e dos dicionários de dados SXs (diretório \PROTHEUS11\_DATA\ SYSTEM).
- b) Os diretórios acima mencionados correspondem à instalação padrão do Protheus, portanto, devem ser alterados conforme o produto instalado na empresa.
- c) Essa rotina deve ser executada em modo exclusivo, ou seja, nenhum usuário deve estar utilizando o sistema.
- d) Se os dicionários de dados possuírem índices personalizados (criados pelo usuário), antes de executar o compatibilizador, certifique-se de que estão identificados pelo *nickname*. Caso o compatibilizador necessite criar índices, irá adicioná-los a partir da ordem original instalada pelo Protheus, o que poderá sobrescrever índices personalizados, caso não estejam identificados pelo *nickname*.
- e) O compatibilizador deve ser executado com a Integridade Referencial desativada\*.

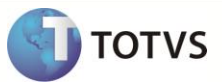

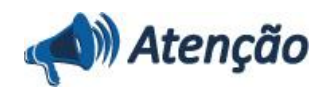

O procedimento a seguir deve ser realizado por um profissional qualificado como Administrador de Banco de Dados (DBA) ou equivalente!

<u>A ativação indevida da Integridade Referencial pode alterar drasticamente o relacionamento entre tabelas no</u> banco de dados. Portanto, antes de utilizá-la, observe atentamente os procedimentos a seguir:

i. No **Configurador (SIGACFG)**, veja **se a empresa utiliza** Integridade Referencial, selecionando a opção **Integridade/Verificação (APCFG60A)**.

ii. Se **não há** Integridade Referencial **ativa**, são relacionadas em uma nova janela todas as empresas e filiais cadastradas para o sistema e nenhuma delas estará selecionada. Neste caso, **E SOMENTE NESTE, não é necessário** qualquer outro procedimento de **ativação ou desativação** de integridade, basta finalizar a verificação e aplicar normalmente o compatibilizador, conforme instruções.

iii. <u>Se</u> há Integridade Referencial ativa em todas as empresas e filiais, é exibida uma mensagem na janela Verificação de relacionamento entre tabelas. Confirme a mensagem para que a verificação seja concluída, <u>ou</u>;

iv. <u>Se</u> há Integridade Referencial ativa em uma ou mais empresas, que não na sua totalidade, são relacionadas em uma nova janela todas as empresas e filiais cadastradas para o sistema e, somente, a(s) que possui(em) integridade está(arão) selecionada(s). Anote qual(is) empresa(s) e/ou filial(is) possui(em) a integridade ativada e reserve esta anotação para posterior consulta na reativação (ou ainda, contate nosso Help Desk Framework para informações quanto a um arquivo que contém essa informação).

v. Nestes casos descritos nos itens "iii" ou "iv", E SOMENTE NESTES CASOS, é necessário desativar tal integridade, selecionando a opção Integridade/ Desativar (APCFG60D).

vi. Quando desativada a Integridade Referencial, execute o compatibilizador, conforme instruções.

vii. Aplicado o compatibilizador, a Integridade Referencial deve ser reativada, **SE E SOMENTE SE tiver sido** desativada, através da opção Integridade/Ativar (APCFG60). Para isso, tenha em mãos as informações da(s) empresa(s) e/ou filial(is) que possuía(m) ativação da integridade, selecione-a(s) novamente e confirme a ativação.

#### Contate o Help Desk Framework EM CASO DE DÚVIDAS!

1. Em Microsiga Protheus TOTVS Smart Client, digite o UPD à ser executados U\_UPDGCP no campo Programa Inicial.

- 2. Clique em OK para continuar.
- Após a confirmação é exibida uma tela para a seleção da empresa em que o dicionário de dados será modificado ou é apresentada a janela para seleção do compatibilizador.
- 4. Ao confirmar é exibida uma mensagem de advertência sobre o backup e a necessidade de sua execução em modo exclusivo.
- Clique em Sim para iniciar o processamento. O primeiro passo da execução é a preparação dos arquivos. É apresentada uma mensagem explicativa na tela.
- 6. Em seguida, é exibida a janela Atualização concluída com o histórico (log.) de todas as atualizações processadas. Nesse log. de atualização, são apresentados somente os campos atualizados pelo programa. O compatibilizador cria os campos que ainda não existem no dicionário de dados.
- 7. Clique em Gravar para salvar o histórico (log) apresentado.
- 8. Clique em **OK** para encerrar o processamento.

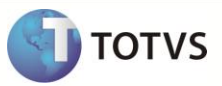

## ATUALIZAÇÕES DO UPDATE/COMPATIBILIZADOR

- 1. Criação *OU* Alteração de Campos no arquivo SX3 Campos:
  - Arquivo: CO1 Editais (Exclusivo)

| Campo         | CO1_HRABER       |
|---------------|------------------|
| Тіро          | C - Caracter     |
| Tamanho       | 5                |
| Decimal       | 0                |
| Formato       | @R 99:99         |
| Título        | Hr. Abertura     |
| Descrição     | Hora da Abertura |
| Nível         | 1                |
| Usado         | Sim              |
| Obrigatório   | Sim              |
| Validação     | GCP02Hr()        |
| Browse        | Sim              |
| Contexto      | Real             |
| Visual        | Alterar          |
| Help de Campo | Hora da Abertura |
| Ordem         | 08               |

| Campo       | CO1_HREDIT                |
|-------------|---------------------------|
| Тіро        | C - Caracter              |
| Tamanho     | 5                         |
| Decimal     | 0                         |
| Formato     | @R 99:99                  |
| Título      | Hr. Edital                |
| Descrição   | Hr. da Abertura do Edital |
| Nível       | 1                         |
| Usado       | Sim                       |
| Obrigatório | Não                       |
| Validação   | GCP02Hr()                 |

# **Boletim Técnico**

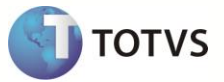

| Browse        | Não                       |
|---------------|---------------------------|
| Contexto      | Real                      |
| Visual        | Alterar                   |
| Help de Campo | Hr. da Abertura do Edital |
| Ordem         | 37                        |

### PROCEDIMENTOS PARA UTILIZAÇÃO

Acesse o módulo de Compras e selecione Atualizações / Licitação / Edital (GCPA002).

### Para validar a hora digitada - Inclusão de um novo Edital:

- 1. Clique na opção Incluir para inserir um edital ou gere um edital a partir de uma solicitação de compras, através da opção Gerar Edital.
- 2. Preencha os campos Hr. Abertura (CO1\_HRABER) e Hr. Edital (CO1\_HREDIT);
- 3. Ao informar uma hora inválida, o sistema apresenta uma mensagem de alerta.

#### Para registro de preço - Inclusão de um novo Edital:

- Clique na opção Incluir para inserir um edital ou gere um edital a partir de uma solicitação de compras, através da opção Gerar Edital que deve apresentar a Modalidade igual ao Pregão ou Concorrência.
- Faça o andamento do edital, passando por todos os wizards das respectivas Modalidades, até o passo 11 ou 22, ambos na etapa de Geração de Contrato / Pedido de Compras ou Sistema Registro de Preço.
- 3. Ao selecionar a opção **Sistema Registro de Preço**, o *status* do registro do edital passa a ser "triângulo cinza escuro" e assim permanece até que seja gerado o **Pedido de compras** ou **Contrato** para o edital.
- 4. Clique em Ações Relacionadas / Legenda para consultar o status.

### **INFORMAÇÕES TÉCNICAS**

| Tabelas Utilizadas    | CO1 – Cabeçalho do edital.                                                                     |
|-----------------------|------------------------------------------------------------------------------------------------|
| Funções Envolvidas    | GCP – Compatibilizador GCP.<br>GCPA002 – Cadastro de Edital.<br>GCPA005 – Andamento do Edital. |
| Sistemas Operacionais | Windows®/Linux®.                                                                               |